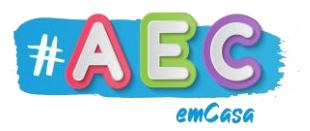

## **Guia Windows 1**

## "Como criar e renomear uma Pasta"

As pastas servem para guardar e organizar ficheiros no nosso computador. Podemos criar pastas em diversos locais, tais como no Ambiente de Trabalho ou dentro de uma pasta já existente. Independente do local o processo é o mesmo.

Existem duas formas muito simples de criar pastas no Windows:

A primeira, é através do teclado, se pressionarmos ao mesmo tempo as teclas **Ctrl + Shift + N** no local onde queremos criar a pasta.

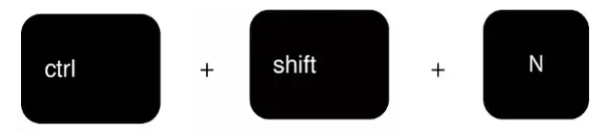

Após pressionarmos as teclas, uma nova pasta irá aparecer e podemos nomeá-la.

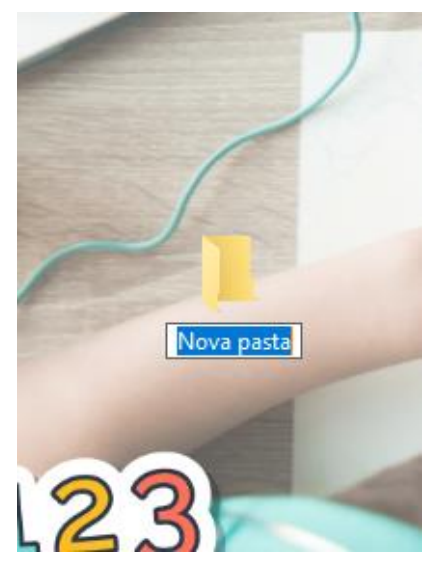

Nota: Em alguns teclados a tecla "Shift" é representada por uma seta a apontar para cima, ou, pela palavra "Shift" seguida da seta.

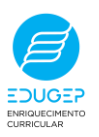

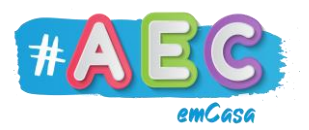

A segunda, é através do botão direito do rato, clicamos com o botão direito do rato no local onde queremos criar a pasta.

Após clicarmos no botão direito do rato, clicamos em "Novo" (1), e de seguida em "Pasta" (2).

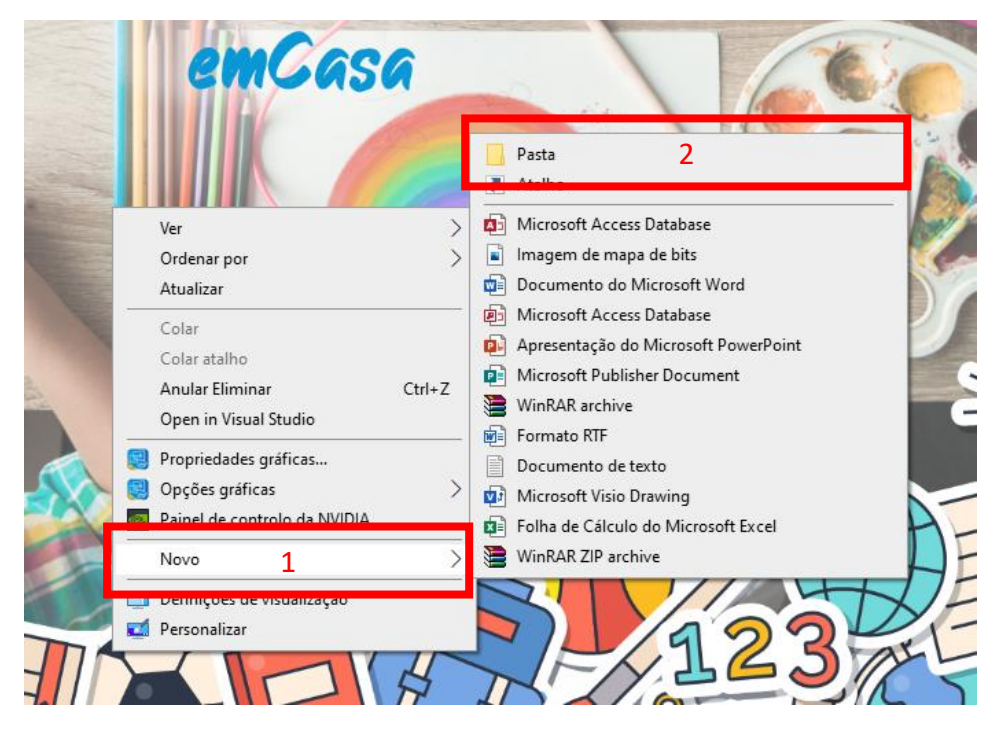

Agora uma nova pasta vai aparecer no local onde clicámos em primeiro lugar.

Deves aproveitar para nomear a pasta assim que a crias.

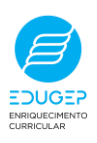

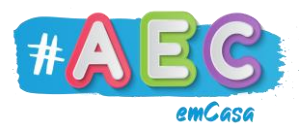

Para renomear uma pasta já criada, basta clicar com o botão direito do rato na pasta, e e depois em "Mudar o nome".

| Abrir         Afixar em Acesso Rápido         Adicione à Lista de Reprodução do reprodutor de multimédia VLC         Open in Visual Studio         Reproduzir com o reprodutor de multimédia VLC         Scan for viruses |      |
|----------------------------------------------------------------------------------------------------|------|
| Nov       Afixar em Acesso Rápido                                                                                                    |      |
| <ul> <li>Adicione à Lista de Reprodução do reprodutor de multimédia VLC</li> <li>Open in Visual Studio</li> <li>Reproduzir com o reprodutor de multimédia VLC</li> <li>Scan for viruses</li> </ul>                        | 1    |
| Open in Visual Studio<br>A Reproduzir com o reprodutor de multimédia VLC<br>Scan for viruses                                                                                                    |      |
| Reproduzir com o reprodutor de multimédia VLC     Scan for viruses                                                                                                    |      |
| Scan for viruses                                                                                                    |      |
|                                                                                                    |      |
| Check reputation in KSN                                                                                                    |      |
| Kaspersky Application Advisor                                                                                                    |      |
| Conceder acesso a                                                                                                    | >    |
| Restaurar versões anteriores                                                                                                    |      |
| Incluir na biblioteca                                                                                                    | >    |
| Afixar em Iniciar                                                                                                    | - 11 |
| Add to archive                                                                                                    | - 11 |
| Add to "Nova pasta.rar"                                                                                                    | - 1  |
| Compress and email                                                                                                    | - 1  |
| 🔁 Compress to "Nova pasta.rar" and email                                                                                                    | - 1  |
| Enviar para                                                                                                    | >    |
| Cortar                                                                                                    |      |
| Copiar                                                                                                    |      |
| Criar atalho                                                                                                    |      |
| Eliminar                                                                                                    |      |
| Mudar o nome                                                                                                    | -    |
| Propriedades                                                                                                    |      |

Quando o nome da pasta estiver sublinhado a azul, podes apagar o nome atual e escrever o novo.

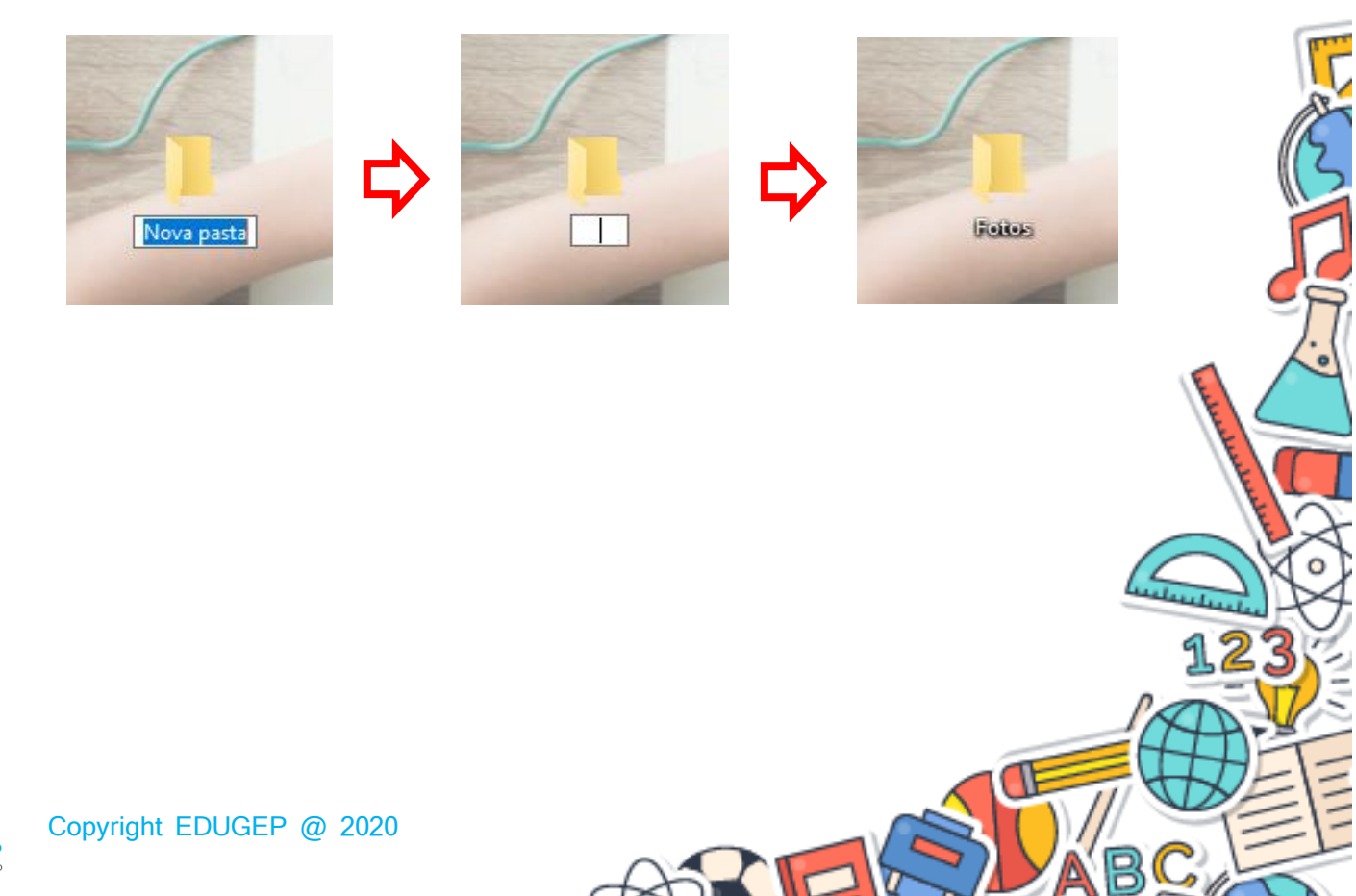